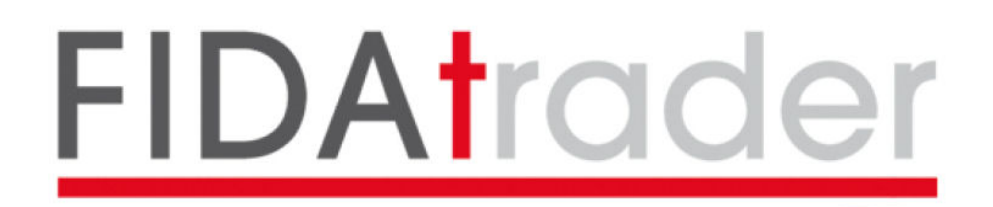

# I MENU

#### **IMPOSTAZIONI**

**Aggiorna dopo ricerca automatica**: Selezionando questa opzione il programma farà partire automaticamente l'aggiornamento degli storici dopo che avrà caricato da Internet i dati.

Codice: indica il codice di abilitazione

Lingua: versioni in italiano, inglese e francese

**Cartella di lavoro:** indica la cartella sotto la quale si trovano gli storici e quindi dove il programma va ad aggiornare. Nel caso in cui si desideri installare gli storici in una directory differente da quella di default (C:\CDB) è possibile modificare il percorso da questa maschera.

**Debug:** questa funzione è utile in caso di problemi con il programma; in caso di necessità sarà il tecnico FIDA a richiedere la sua abilitazione.

**Attiva Market Watch dopo aggiornamento**: Selezionando questa opzione il programma aprirà automaticamente la maschera del Market Watch al termine dell'aggiornamento.

#### FILE

**Visualizza Dati:** permette di ottenere un elenco di tutti gli strumenti presenti nella proprio banca dati suddivisi per cartelle e sotto cartelle. Sarà possibile, selezionando un singolo strumento, aprirne il grafico e visualizzare i dati in tabella

**Visualizza Manutenzioni:** comparirà l'elenco di tutte le manutenzioni (rettifiche, cancellazioni, nuovi inserimenti) avvenute sulla banca dati con gli aggiornamenti giornalieri automatici

**Ricerca Strumenti:** è una pagina di ricerca che permette all'utente di consultare l'intera banca dati metastock FIDA, però poter così più facilmente rintracciare gli strumenti all'interno delle cartelle che risiedono sul suo pc. La ricerca può essere fatta per descrizione, parte di essa o per codice ISIN.

**Esporta Dati**: si tratta di uno strumento che permette la conversione della banca dati metastock in Excel (csv) e testo

**Market Watch**: Si tratta di una maschera che mette in evidenza 12 strumenti di default (principali indici mondiali) con la data e il valore dell'ultimo aggiornamento disponibile e le variazioni giornaliere, settimanali, mensili e annuali. E' possibile aggiungere o eliminare gli strumenti in lista fino ad un massimo di 20. Dalla maschera si può aprire direttamente il grafico dello strumento selezionato con un doppio click.

| 🚟 Market Watch |            |          |        |           |         |        |         |  |
|----------------|------------|----------|--------|-----------|---------|--------|---------|--|
| <u>+</u>       |            |          |        |           |         |        |         |  |
| Descrizione    | Data       | Ultimo   | r% 1g. | r% 1sett. | r% 30gg | r% YTD | r%1anno |  |
| MIB (SPMIB40)  | 17/01/2012 | 15325,98 | 0,69%  | 3,24%     | 5,17%   | 1,57%  | -28,20% |  |
| DAX            | 17/01/2012 | 6332,93  | 1,82%  | 2,76%     | 11,07%  | 7,37%  | -10,53% |  |
| CAC 40         | 17/01/2012 | 3269,99  | 1,40%  | 1,84%     | 10,02%  | 3,49%  | -17,74% |  |
| DJ EU STOXX50  | 17/01/2012 | 2396,63  | 1,49%  | 2,09%     | 8,80%   | 3,46%  | -17,66% |  |
| FTSE 100 (UK)  | 17/01/2012 | 5693,95  | 0,65%  | -0,05%    | 5,69%   | 2,18%  | -4,87%  |  |
| SMI (SVIZZERA) | 17/01/2012 | 6056,17  | 0,41%  | 0,09%     | 5,63%   | 2,02%  | -7,94%  |  |
| DJ STOXX50     | 17/01/2012 | 2436,46  | 0,80%  | 0,44%     | 7,32%   | 2,83%  | -9,25%  |  |
| S&P 500        | 17/01/2012 | 1293,67  | 0,36%  | 0,12%     | 6,07%   | 2,87%  | 0,03%   |  |
| NASDAQ         | 17/01/2012 | 2728,08  | 0,64%  | 0,95%     | 6,76%   | 4,72%  | -0,99%  |  |
| DOW JONES      | 17/01/2012 | 12482,07 | 0,48%  | 0,16%     | 5,19%   | 2,17%  | 5,89%   |  |
| RUSS 3000      | 17/01/2012 | 765,22   | 0,33%  | 0,17%     | 6,17%   | 3,05%  | -0,74%  |  |
| TOKYO TOPIX    | 17/01/2012 | 731,53   | 0,87%  | -0,05%    | 1,10%   | 0,40%  | -21,23% |  |
|                |            |          |        |           |         |        |         |  |
|                |            |          |        |           |         |        |         |  |
|                |            |          |        |           |         |        |         |  |
|                |            |          |        |           |         |        |         |  |
|                |            |          |        |           |         |        |         |  |
|                |            |          |        |           |         |        |         |  |
|                |            |          |        |           |         |        |         |  |
|                |            |          |        |           |         |        |         |  |
|                |            |          |        |           |         |        |         |  |
|                |            |          |        |           |         |        |         |  |
|                |            |          |        |           |         |        |         |  |
|                |            |          |        |           |         |        |         |  |
|                |            |          |        |           |         |        |         |  |
|                |            |          |        |           |         |        |         |  |
|                |            |          |        |           |         |        |         |  |

#### INTRADAY

**Aggiorna file ASCII**: Il programma permette l'aggiornamento dei files sia in formato Metastock che in formato testo (con campi separati da tabulazione).

Il formato Metastock viene aggiornato sempre, mentre quello Ascii viene aggiornato solo se richiesto. Il formato testo è utile perché alcuni programmi non sono compatibili con il formato Metastock, inoltre, quest'ultimo ha la limitazione del numero di barre posta a 65535, quindi per storici a 1 minuto non si può gestire che qualche mese di storico; il formato testo invece è illimitato.

**Storici Intraday:** da utilizzare nel caso in cui si siano acquistati degli storici Intraday per effettuarne il download

#### ALTRI SERVIZI

**FidaAdvisor:** Collegamento al sito www.fidaadvisor.it. E' un servizio integrato di informazione, ricerca ed analisi finanziaria a cura di FIDA

**FidaArchimede:** Collegamento al sito fidaonline nelle pagine relative al software Fida Archimede, una piattaforma finalizzata all'analisi e alla consulenza finanziaria.

### ?

Help: download della guida al programma CdbCarica

**Help Operazioni pianificate Windows Xp:** Istruzioni per inserire la procedura di aggiornamento all'interno delle Operazioni Pianificate di Windows con sistema operativo XP

**Help Operazioni pianificate Windows 7:** Istruzioni per inserire la procedura di aggiornamento all'interno delle Operazioni Pianificate di Windows con sistema operativo 7

News: Collega ad una pagina Internet in cui sono contenute eventuali news per il cliente

**About:** informazioni sul programma. Da questa videata è possibile accedere direttamente al sito Fidaonline o inviare una mail al fornitore semplicemente cliccando sull'apposito link.

Cliccando invece sul riquadro contenente il Serial Number (S.N.) è possibile annullare la chiave di abilitazione per inserirne successivamente una nuova. Il bottone in basso a destra (con l'immagine di un cacciavite e una chiave inglese) permette di inviare a Fida il file di log del programma, nel caso in cui si siano incontrati dei problemi nel funzionamento dello stesso.

## **COME FUNZIONA IL PROGRAMMA**

| 🚟 FidaTrader - CDBCarica v4.0 r.25s         |                                       |
|---------------------------------------------|---------------------------------------|
| Impostazioni File Intra Day Altri servizi ? |                                       |
| Download Dati                               | FIDAtrader                            |
| Aggiornamento manuale                       | Elenco file da elaborare              |
| Visualizza Dati                             | J<br>Nessun file da importare.        |
| Ricerca Strumenti                           | Ultimo aggiornamento 18/01/2012 11.24 |
| Altri S                                     | ervizi Fida                           |
| FIDAadvisor                                 | <b>FIDAarchimede</b>                  |
|                                             | 11.25 🔶 🔵 🌑                           |

Il programma CdbCarica è molto semplice ed intuitivo. Presenta due bottoni principali, relativi allo scarico e all'aggiornamento dei dati:

Download Dati: per il download quotidiano dei dati

**Aggiornamento manuale:** in caso di aggiornamento manuale della banca dati tramite files ricevuti via mail

I files di aggiornamento scaricati compariranno nella finestra centrale della maschera del programma

|            | Igmai      | EOD                     |            |  |
|------------|------------|-------------------------|------------|--|
|            |            |                         |            |  |
|            |            |                         |            |  |
| Elaborazir | one file 2 | 0120109M/               | AL.STT     |  |
| CIODOIOZIO |            | index second reader and | 00000-000- |  |
|            |            |                         |            |  |

Il programma indicherà anche la data e l'ora dell'ultimo aggiornamento effettuato.

Sempre all'interno della finestra del programma, in basso a destra ci sono 3 immagini:

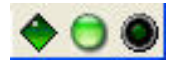

Il primo da sinistra è relativo alla connessione; il secondo è invece l'indicatore della presenza di news da leggere. Quando il pulsantino è verde e lampeggiante, significa che c'è una news per il cliente. Cliccando sul bottone si aprirà una pagina di Internet con la notizia. Infine l'ultimo bottone permette, in caso di malfunzionamenti, di sapere se è attivata la funzione Debug, per poter inviare a Fida un eventuale file di log per la risoluzione dei problemi.

La cartella di default in cui alloggeranno gli storici e il programma sarà C:\CDB

Gli altri due bottoni presenti nella maschera principale sono:

### Visualizza Dati e Ricerca Strumenti.

Il primo permette di accedere alla base dati direttamente dal CdbCarica e visualizzare i grafici di tutti gli strumenti presenti nelle cartelle degli storici.

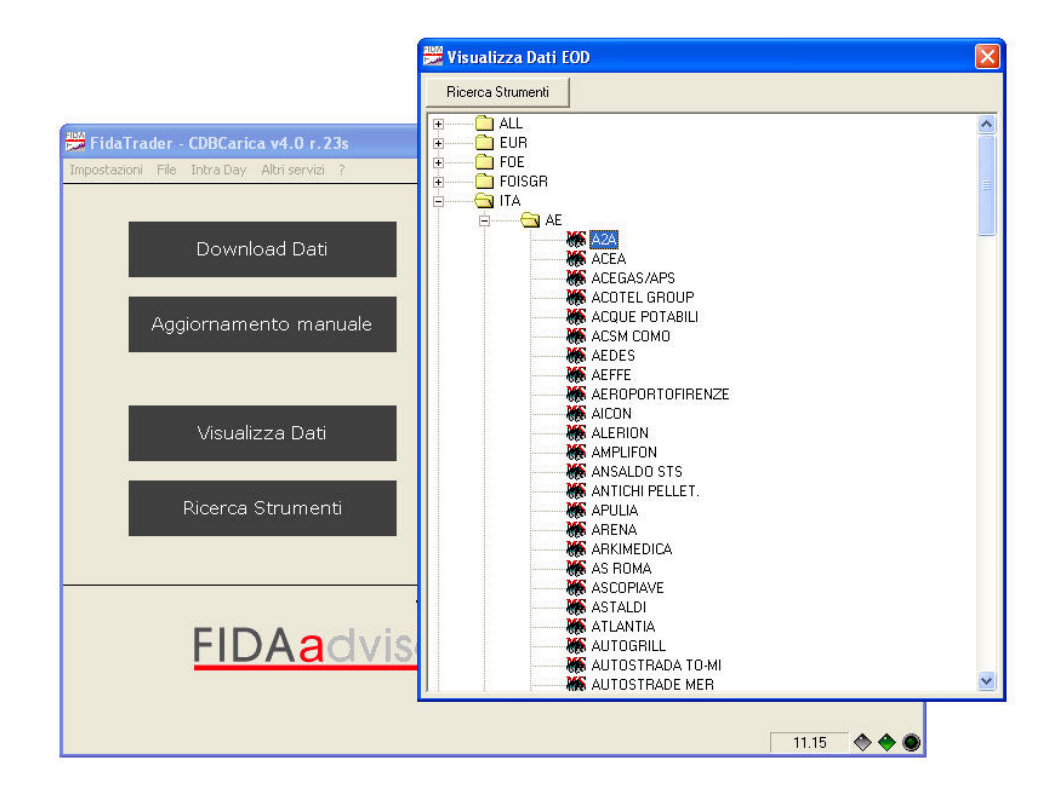

All'apertura il grafico si presenterà come l'immagine qui sotto

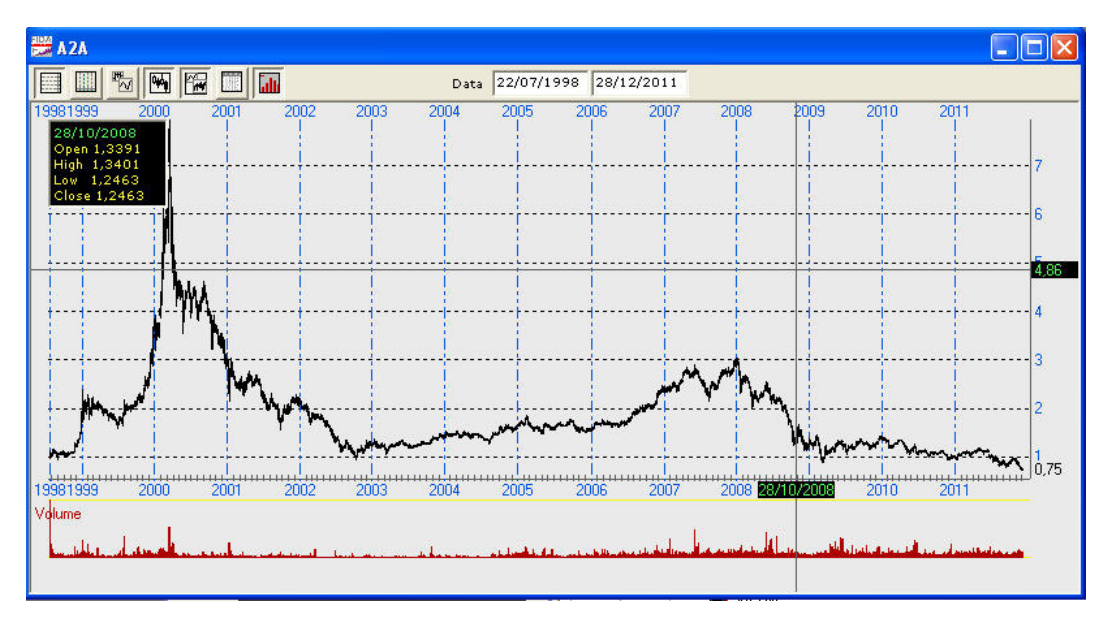

E' possibile visualizzare il grafico a candela oppure in versione line; vedere tutto lo storico o solo i dati più recenti, inserire i dati del volume e utilizzare o meno la griglia sottostante.

Si può poi visualizzare la maschera dei dati storici:

| ITAAEM - A2A 22/07/1998 - 28/12/2011   Barre 3396 ITAAEM - A2A 22/07/1998 - 28/12/2011 |        |        |        |        |          |   |    |
|----------------------------------------------------------------------------------------|--------|--------|--------|--------|----------|---|----|
|                                                                                        |        |        |        |        |          |   |    |
| 28/12/2011                                                                             | 0,759  | 0,768  | 0,747  | 0,748  | 7592508  | 0 | -  |
| 27/12/2011                                                                             | 0,74   | 0,7585 | 0,74   | 0,7575 | 7878774  | 0 |    |
| 12/12/2011                                                                             | 0,76   | 0,76   | 0,7405 | 0,741  | 15269180 | 0 |    |
| 09/12/2011                                                                             | 0,728  | 0,7645 | 0,726  | 0,7635 | 9315970  | 0 |    |
| 08/12/2011                                                                             | 0,7645 | 0,77   | 0,7285 | 0,733  | 6525179  | 0 |    |
| 07/12/2011                                                                             | 0,77   | 0,784  | 0,7515 | 0,764  | 7612918  | 0 |    |
| 06/12/2011                                                                             | 0,7745 | 0,7825 | 0,763  | 0,763  | 6272352  | 0 |    |
| 23/11/2011                                                                             | 0,7655 | 0,777  | 0,7465 | 0,7505 | 10507720 | 0 |    |
| 22/11/2011                                                                             | 0,7785 | 0,7845 | 0,76   | 0,765  | 19065990 | 0 |    |
| 21/11/2011                                                                             | 0,802  | 0,807  | 0,772  | 0,773  | 11012330 | 0 |    |
| 18/11/2011                                                                             | 0,7964 | 0,8184 | 0,7926 | 0,8021 | 9273099  | 0 |    |
| 17/11/2011                                                                             | 0,8151 | 0,8223 | 0,7974 | 0,8002 | 17109210 | 0 |    |
| 16/11/2011                                                                             | 0,8447 | 0,8634 | 0,8285 | 0,8285 | 7818611  | 0 |    |
| 15/11/2011                                                                             | 0,8486 | 0,8692 | 0,8395 | 0,8491 | 19735440 | 0 |    |
| 14/11/2011                                                                             | 0,8806 | 0,8902 | 0,8534 | 0,8553 | 7120058  | 0 |    |
| 11/11/2011                                                                             | 0,8534 | 0,8845 | 0,8471 | 0,8806 | 10717710 | 0 |    |
| 10/11/2011                                                                             | 0,8648 | 0,896  | 0,85   | 0,8567 | 17727640 | 0 |    |
| 09/11/2011                                                                             | 0,8969 | 0,907  | 0,8629 | 0,8759 | 11347180 | 0 |    |
| 08/11/2011                                                                             | 0,8921 | 0,9065 | 0,8849 | 0,895  | 14075590 | 0 |    |
| 07/11/2011                                                                             | 0,8964 | 0,9228 | 0,8773 | 0,8926 | 8846058  | 0 |    |
| 04/11/2011                                                                             | 0,9208 | 0,9261 | 0,8945 | 0,9003 | 5849809  | 0 |    |
| 03/11/2011                                                                             | 0,8787 | 0,9223 | 0,8773 | 0,9204 | 11431340 | 0 |    |
| 02/11/2011                                                                             | 0,9108 | 0,9189 | 0,8739 | 0,8897 | 9237725  | 0 |    |
| 01/11/2011                                                                             | 0,9333 | 0,9409 | 0,8974 | 0,9027 | 8990276  | 0 |    |
| 31/10/2011                                                                             | 0,9424 | 0,9601 | 0,9381 | 0,9476 | 6771610  | 0 |    |
| 28/10/2011                                                                             | 0,9716 | 0,9735 | 0,9476 | 0,9515 | 5577175  | 0 |    |
| 27/10/2011                                                                             | 0,9572 | 0,9706 | 0,9467 | 0,9706 | 6900145  | 0 | 12 |
| 26/10/2011                                                                             | 0.953/ | 0.963  | U 0333 | 0.9395 | 5692599  | n |    |

Il bottone Ricerca Strumenti collega invece ad una pagina di ricerca che permette all'utente, inserendo codice ISIN, descrizione o parte di essa, di cercare all'interno della base dati FIDA eventuali strumenti che non riesce a individuare o decifrare tramite CdbCarica o i comuni software di analisi tecnica. E' uno strumento utile soprattutto per fondi e obbligazioni che hanno descrizioni molto estese e particolareggiate.

### Torna indietro

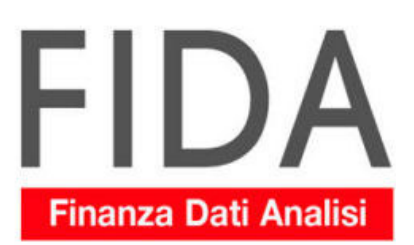

#### Obbligazioni: 6

| Descrizione completa                              | Descrizione      | ISIN         | Divisa | Codice     | Cartella      |
|---------------------------------------------------|------------------|--------------|--------|------------|---------------|
| Fiat Finance & Trade 9% 30.07.2012                | FIAT9 30.07.12   | XS0442431564 | EUR    | TLXX243156 | TLX\F         |
| Fiat 2000/2010 6,25%                              | FIAT 10EUR 6.25  | XS0107525403 | EUR    | OBL115717  | OBL\ELIMINATI |
| Fiat Fin North America 5.625% Callable 12.06.2017 | FIAT FI 5.625 17 | XS0305093311 | EUR    | OBLX09331  | OBL\MOT_OBA   |
| Fiat Finance & Trade 6.375% 01.04.2016            | FIAT 6.375% 16   | XS0613002368 | EUR    | OBLX00236  | OBL\MOT_OBA   |
| Fiat Finance & Trade 6.875% 13.02.2015            | FIAT FT 6.875 15 | XS0465889912 | EUR    | TLXX88991  | TLX\F         |
| Fiat Finance & Trade 7.625% 15.09.2014            | FIAT F 7.625% 14 | XS0451641285 | EUR    | TLXX64128  | TLX\F         |